John Hancock.

### Human API

A quick and secure way to share your health data

In order to expedite access to the health records that are required at this stage of the life insurance application process, John Hancock is working with Human API, one of our most trusted service providers. This platform gives you a safe and secure way to electronically share your health data.

To use Human API, you will need your login credentials for your providers' patient portal system(s). A "patient portal" is a secure site where providers store medical information related to doctor's visits, test results, health reminders, etc. You will be asked to connect patient portal accounts for providers you've seen in the past five years.

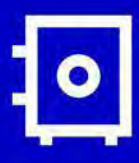

### Keeping your information safe

With Human API, you are always in control of your personal information. You can connect and disconnect any data sources, authorize or revoke access to any company, and save or delete all of your health data at any time. Human API encrypts your personal data on its HIPAA-compliant platform and does not share your identifiable data with any third party without your consent.

#### How it works

## 1

#### Visit the Human API site

You will receive a notification from **"Human API** <*notifications@humanapi.co>*" when it is time to connect your patient portals. Select **"click here"** from the email to access the platform.

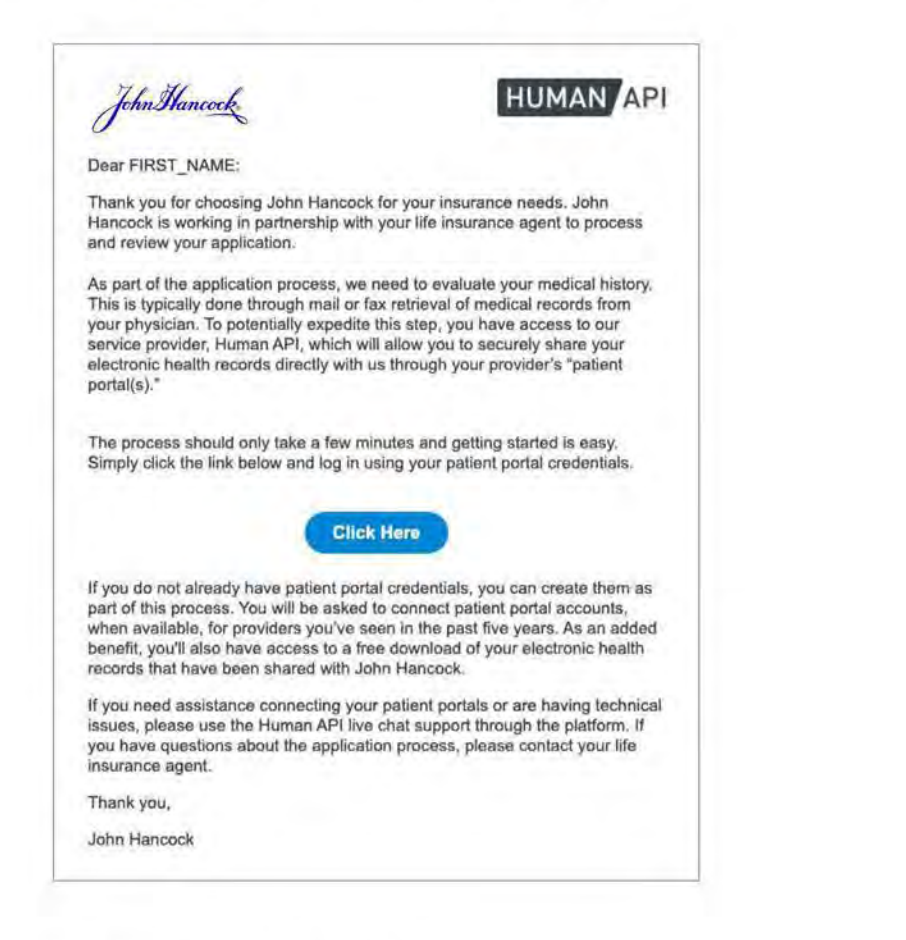

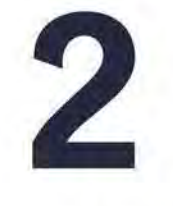

#### Get started

On the landing page, read the overview, **check the box** confirming you've reviewed the information, and click **"get started"**.

| ma    | tion to process your application                                                                                                    |
|-------|----------------------------------------------------------------------------------------------------|
| Patie | nt Portal(s) to share your electronic health records for faster processing time.                                                                                                    |
|       | Please read the following information then click on the checkbox to confirm you have read and understo                                                                                                    |
|       | By choice the "Set Backet" both books up, induced economical to debug unconduct economics. Net Hancins Liferences Company (cd. 4) and 6) periods (100-000<br>Inversion and bookset to Arts Hancins' (2004) Year be supported to Arts Hancins' (2004) Tel 25(25) product role of them and conditions                                                                                                    |
|       | Hyman AF(Is or exerpendent organization and is call or inflicts of Jobe Hancock's 20100 (MUX or bright of submittines, and Himan APY) website and investor and normalized by John<br>ChUY. The ability is it is goot readical Hypone to Homan APIs produce as a convenience, such it says the constitute on and current or secondarship (if you, if Homan APIs produce in service<br>constrain d'Himan or parametrize to make produce to the and Human APIs to decision to serve the Human API website is inclusively grants |
|       | Tou should leave the teams of service and privacy and information security colores of Haman AP, fails and exposed from netter Jann Hamanian. DBHID Drift, the is submitted at<br>privacy information accurity practices of contents of minors AP's vessile, produce will be view. John Hamania, JDHID DNJ, the exposed of the team active tracked interview,<br>and disconcern assisty and a damages among more year view of an activity to use the reacted by vessile, produce and annotation.                              |
| Г     | 1 have read and understand the information above                                                                                                    |
| P     | GET STARTED                                                                                                    |
| L     |                                                                                                    |

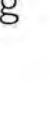

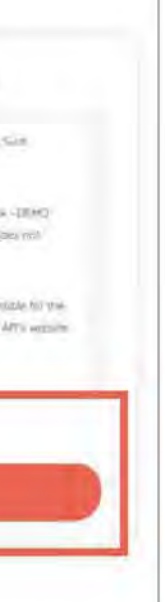

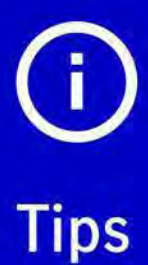

It is helpful to mark notifications@humanapi.co as a "safe" contact within your email platform so you don't miss any important communications.

You will have five days from the initial request to connect your patient portals.

### 3

#### Search for a provider

Search for your hospital system(s) or medical provider(s). You can also search by physician name.

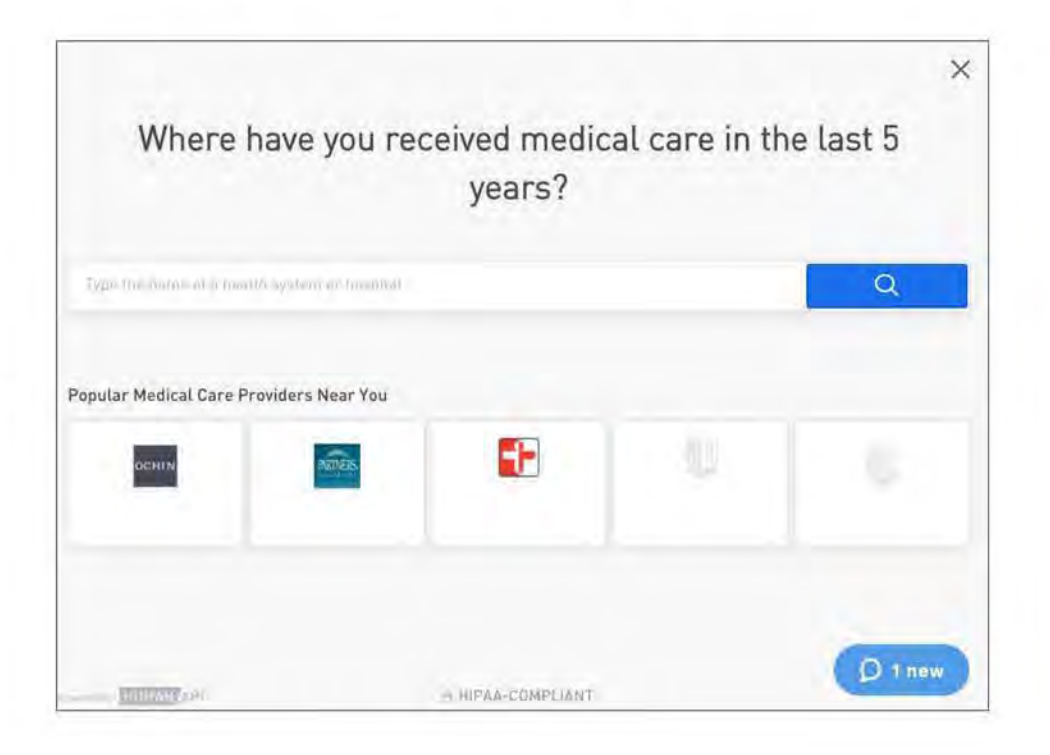

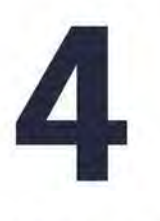

#### **Connect accounts**

Once you have located your hospital system(s) or medical provider(s), enter your patient portal login credentials and click "Connect Account."

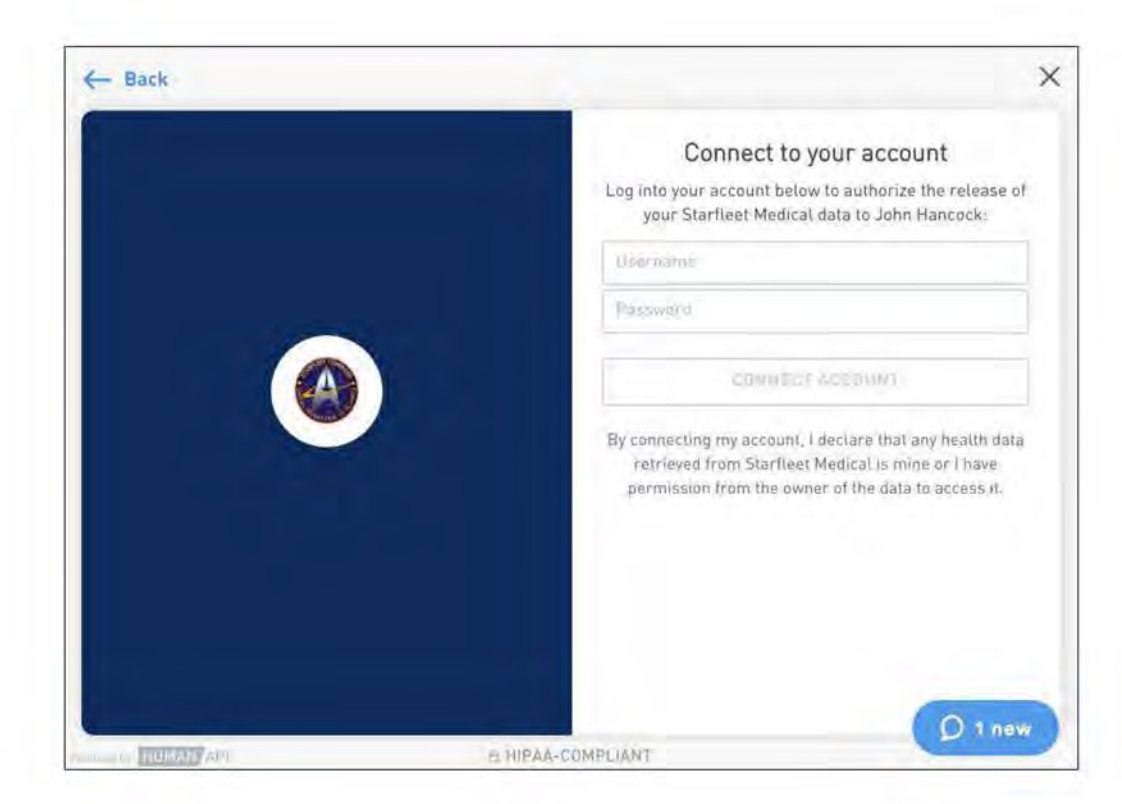

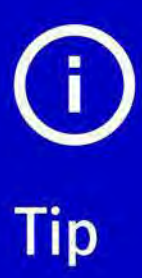

Need to stop and finish connecting your accounts later? No problem. If you exit Human API, you will receive an email notification containing a personalized link to your account. When you're ready to resume, simply click on the link in the email to pick up where you left off.

### 5

#### **Connect additional accounts**

If you have additional patient portal accounts to connect, click on **"Select another source"** then **"Add new connection."** Follow steps 3-4 to connect the additional account(s).

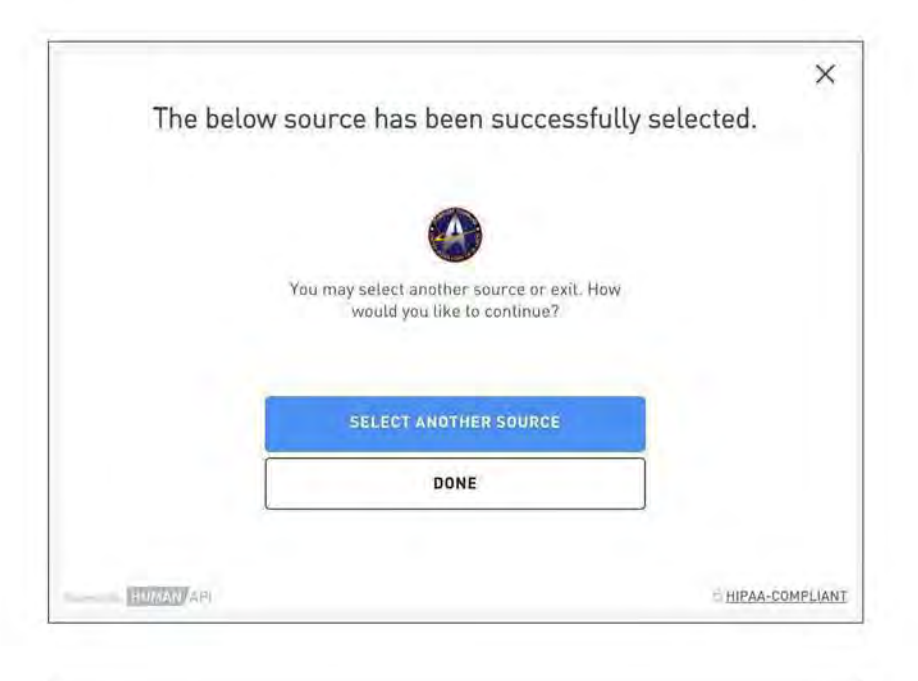

| Health data sources | Anternation          |
|---------------------|----------------------|
|                     | C Add new connection |
| SELECTED IN         |                      |
| Starfleet Medical   | Remove               |

Once you have successfully linked all of your patient portal accounts, click "I'm finished connecting accounts." After John Hancock has conducted an underwriting review of your health records, your financial professional will provide you with an update.

# 

If you need assistance at any point during the authorization process, Human API's site offers a Live Chat feature. Their dedicated support team is available to help on business days between 9:00 a.m. – 8:00 p.m. EST. Alternatively, you may send an email to help@humanapi.co.

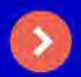

#### Contact Human API here

Insurance products issued by John Hancock Life Insurance Company (U.S.A.), Boston, 02116 (not licensed in New York) and John Hancock Life Insurance Company of New York, Valhalla, NY 10595. MLINY092121089-1